## 福井県電子申請サービスの使い方

福井県電子申請サービス : <u>https://shinsei.e-fukui.lg.jp/OCjkYy00</u> スマートフォンでこちらの QR コードにてアクセス できますのでご覧ください。 実際にデータをアップロードする際には PC を使用 してください。

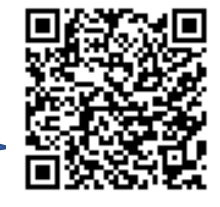

上記の URL にアクセスしてください。

|                                                                                                    | ● 環境依存文字について                                                                                                    |
|----------------------------------------------------------------------------------------------------|----------------------------------------------------------------------------------------------------|
| 障害福祉事業所のデータでの書類提出                                                                                                    |                                                                                                    |
| ・障害福祉事業所様がデータにて書類を提出する際にご利用ください。<br>・データは基本的にPDFデータで書類を添付してください。<br>・ただし、事前にPDFデータ以外での添付を市が承諾している場合は、この限りで                                                                                                    | はありません。                                                                                                    |
| ブラウザの「戻る」「更新」ボタンを使用すると正しく処理できませんので、使用しないでください。                                                                                                    | 時間がかかる場合は一時保存をご利用                                                                                                    |
| 【1】事業所の名称 <b>必須</b>                                                                                                    |                                                                                                    |
| 事業所様の名称を記載してください。                                                                                                    | 古光光のなかさうしょく                                                                                                    |
| (9999文字まで)                                                                                                    | 事業所様の名称を記入して<br>ください。                                                                                                    |
|                                                                                                    |                                                                                                    |
| 7                                                                                                    | ータで提出する書類の名称と数を<br>記入してください。                                                                                                    |
|                                                                                                    | 御) みービッ 筆利田 計画 つか                                                                                                    |
|                                                                                                    | 例 リービス守利市計画 3件                                                                                                    |
|                                                                                                    | モニタリング報告書 2件                                                                                                    |
| 【2】データで提出する書類の名称と数量を記入してください。                                                                                                    | の) リービス等利用計画 3件<br>モニタリング報告書 2件                                                                                                    |
| 【2】データで提出する書類の名称と数量を記入してください。                                                                                                    | モニタリング報告書 2件                                                                                                    |
| 【2】データで提出する書類の名称と数量を記入してください。                                                                                                    | モニタリング報告書 2件                                                                                                    |
| 【2】データで提出する書類の名称と数量を記入してください。                                                                                                    | <ul> <li>・提出する書類を PDF にした</li> </ul>                                                                                                    |
| 【2】データで提出する書類の名称と数量を記入してください。                                                                                                    | <ul> <li>・提出する書類を PDF にしたな</li> </ul>                                                                                                    |
| <ul> <li>【2】データで提出する書類の名称と数量を記入してください。 図須</li> <li>例)<br/>サービス等利用計画 3件、モニタリング報告書 2件</li> <li>(200文字まで)</li> <li>【3】提出書類 1件目</li> <li>・データ名称は「書類の名称 名前」としてください。<br/>例)「モニタリング報告書 大野太郎」</li> <li>・添付書類はPDFデータで添付してください。</li> <li>・ただし、事前にPDFデータ以外での添付を市が承諾している場合は、この限りではありません</li> </ul> | <ul> <li>(b) リービス等利用計画 3件</li> <li>モニタリング報告書 2件</li> <li>・提出する書類を PDF にした。</li> <li>アップロードしてください。(最)</li> <li>件)</li> <li>・データ名称は、「書類の名称 『</li> <li>別 対象者の名前」としてくださ</li> </ul> |
| 【2】データで提出する書類の名称と数量を記入してください。 図 例) サービス等利用計画 3件、モニタリング報告書 2件 (200文字まで) 【3】提出書類 1件目 ・データ名称は「書類の名称 名前」としてください。 例)「モニタリング報告書 大野太郎」 ・添付書類はPDFデータで添付してください。 ・ただし、事前にPDFデータ以外での添付を市が承諾している場合は、この限りではありません (最大アップロードサイズ: 10MB)                                                                | <ul> <li>・提出する書類を PDF にしたな<br/>アップロードしてください。(最大学)</li> <li>・データ名称は、「書類の名称 路別 対象者の名前」としてくださ<br/>例)「モニタリング報告書 身<br/>(大阪大郎)」</li> </ul>                                           |

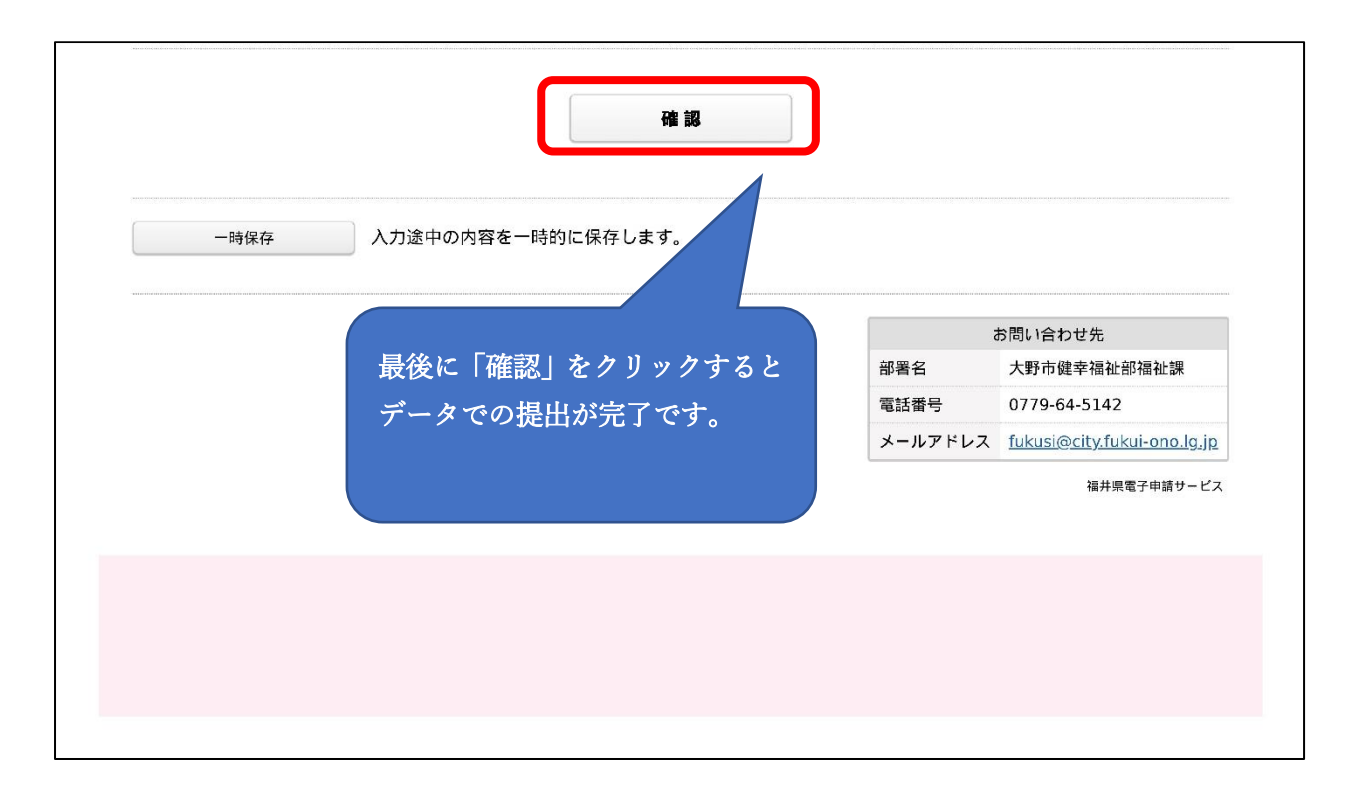